## 白板家產品使用手冊

| 文控號 | UI 3 -XS-016 | 版本號       | V2.5.1 | 修訂日期 | 2017-09-06 |
|-----|--------------|-----------|--------|------|------------|
| 備註  | 本文中【】中的内     | 容表示在產品界面中 | 可點擊/觸摸 |      |            |

|    | 白板家產品組成                              |                          |                                                                   |  |  |  |
|----|--------------------------------------|--------------------------|-------------------------------------------------------------------|--|--|--|
|    | 智能抒寫框<br>(實時記錄書寫筆<br>跡,需搭配 POT 使     | 矩形按鈕版                    | 按鈕的位置隨抒寫框的尺寸不同而需要載入相應的按鈕模板(標準尺寸會自動檢測),按鈕位置發生變化,則需重新計算並設置按鈕位置。     |  |  |  |
|    | 用,使用不同功能的<br>按鈕可以操控 POT 畫<br>板和 PPT。 | 扇形按鈕版                    | 按鈕的位置不受抒寫框的尺寸與方向影響,貼於抒寫框右下角即可。                                    |  |  |  |
| 碩體 | 8龄2关册3/升                             | 白板筆                      | 紅藍黑各一支                                                            |  |  |  |
| 產品 |                                      | 板擦                       | —個                                                                |  |  |  |
|    | 可選配件                                 | 筆架                       | 一個                                                                |  |  |  |
|    |                                      | 扇形按鈕面板                   | 特定產品型號含有                                                          |  |  |  |
|    |                                      | 白板(含矩形<br>按鈕)            | 特定產品型號含有                                                          |  |  |  |
|    |                                      | 藍牙適配器                    | 藍牙版系列產品含有                                                         |  |  |  |
|    | 智能同步分享系統<br>POT                      | 支持<br>Windows、<br>Mac OS | 使用 POT 生成會議編號和二維碼,並發起會議;使用白板家 App、微信公眾號或 WebApp 加入會議,點擊@按鈕獲取分享內容。 |  |  |  |
| 軟體 | 白板家 App                              | 支持 iOS、<br>Android       | 使用 App 加入會議後,可以觀看 PPT 和板書直播。App<br>擁有最完整的功能和服務。                   |  |  |  |
| 產品 | 白板家微信公眾號                             | 需安裝微信並<br>關注白板家公<br>眾號   | 使用微信公眾號加入會議後,可以@獲取屏幕截圖,發送<br>備註、自動生成亮點筆記,還可向 POT 畫板上傳圖片。          |  |  |  |
|    | 白板家 WebApp                           | 只需瀏覽器即<br>可使用            | 使用 WebApp 加入會議後,可以@獲取屏幕截圖,僅有<br>發送備註、生成亮點筆記等基本功能。                 |  |  |  |

|      |       | 智能抒写框使用说明                                               |  |  |  |  |
|------|-------|---------------------------------------------------------|--|--|--|--|
|      | Step1 | 打開包裝,檢查配件是否齊全;                                          |  |  |  |  |
|      | Step2 | 逐一撕去抒寫框背面的磁條膠紙;                                         |  |  |  |  |
| 安裝步驟 | Step3 | 將抒寫框貼於任何可書寫的光滑平面,比如玻璃窗或牆等;                              |  |  |  |  |
|      | Step4 | 安壓抒寫框四邊,直到貼緊不掉落為止;                                      |  |  |  |  |
|      | Step5 | 如有扇形按鈕面板,將面板插入抒寫框右下邊角直到對齊面板上的虛線位置。                      |  |  |  |  |
|      | 清屏    | 用於刪除 POT 畫板中當前頁的所有筆跡,實物白板上的筆跡則需用板擦擦除。                   |  |  |  |  |
|      | 保存    | 保存當前 POT 畫板内容到指定文件夾中。                                   |  |  |  |  |
|      | 切換    | 顯示或隱藏 POT 畫板。                                           |  |  |  |  |
|      | 上一頁   | 在 PPT 放映時,可向上翻頁;在畫板模式時,可查看畫板上一頁內容。                      |  |  |  |  |
| 智能按鈕 | 下一頁   | 在 PPT 放映時, 可向下翻頁; 在畫板模式時, 可以切換到畫板下一頁或在沒有下一頁<br>時創建新的一頁。 |  |  |  |  |
|      | 黑色筆跡  | 點選後無論物理書寫什麼顏色,POT 畫板都將顯示黑色筆跡。                           |  |  |  |  |
|      | 紅色筆跡  | 點選後無論物理書寫什麼顏色,POT 畫板都將顯示紅色筆跡。                           |  |  |  |  |
|      | 藍色筆跡  | 點選後無論物理書寫什麼顏色, POT 畫板都將顯示藍色筆跡。                          |  |  |  |  |
|      | 分享    | 停止與開啟分享模式。                                              |  |  |  |  |

| 软件下载与安装 |                        |                                     |        |  |  |  |
|---------|------------------------|-------------------------------------|--------|--|--|--|
|         | 請訪問白相<br>http://downlo | <sub>反家下載中心</sub><br>ad.boardat.com |        |  |  |  |
| РОТ     | Арр                    | 微信公眾號                               | WebApp |  |  |  |

| 點擊下載 | 掃描二維碼下載 | 微信掃碼關注白板家公眾號 | 掃碼訪問 |
|------|---------|--------------|------|

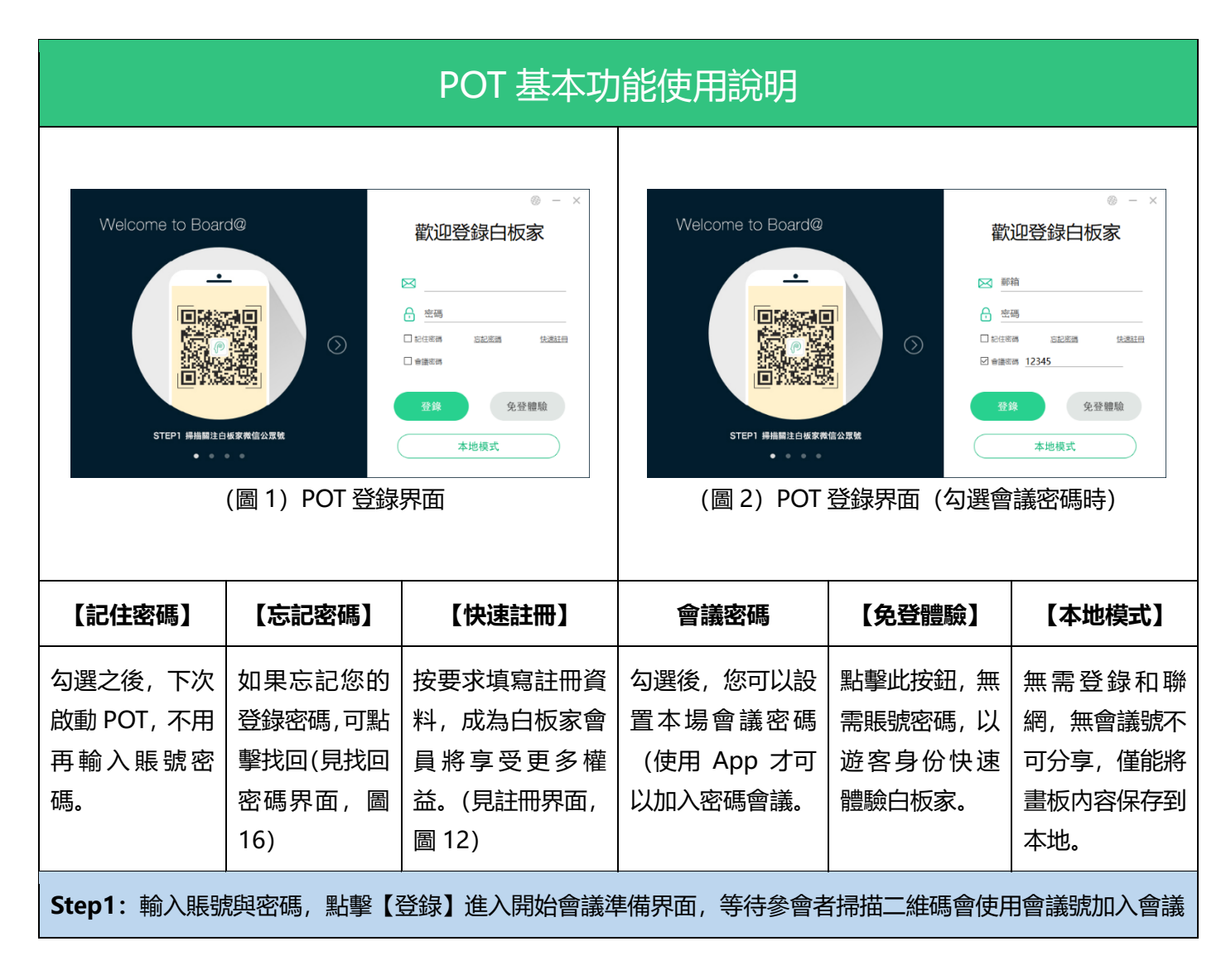

| (圖                                     | H-H 直接低入客部                  | -<br>準備界面                  | (圖 4)【開始會議】                               | #-# ###A##         ●         ●         ●         ●         ●         ●         ●         ●         ●         ●         ●         ●         ●         ●         ●         ●         ●         ●         ●         ●         ●         ●         ●         ●         ●         ●         ●         ●         ●         ●         ●         ●         ●         ●         ●         ●         ●         ●         ●         ●         ●         ●         ●         ●         ●         ●         ●         ●         ●         ●         ●         ●         ●         ●         ● |
|----------------------------------------|-----------------------------|----------------------------|-------------------------------------------|----------------------------------------------------------------------------------------------------|
| 二維碼會議編號                                |                             |                            | Password                                  | 【開始會議】                                                                                                    |
| 使用微信或白板<br>家 App 掃描二<br>維碼可直接加入<br>會議。 | 使用微信、白板家可以通過輸入會             | 家 App 或 Webap 都<br>議號加入會議。 | 如設置了會議密碼, 將<br>裡顯示, 必須使用 Ap<br>入此密碼才能加入會調 | <ul><li>客在這 待參會者加入會議後,即</li><li>のp 輸 可點擊此按鈕正式進入會</li><li>議模式。</li></ul>                                                                                                    |
| Step2: 點擊【                             | 開始會議】, 即正                   | 式進入會議模式(默                  | 認為分享模式),出現                                | 如下的懸浮窗即成功發起會議。                                                                                                    |
| (圖 5) 懸浮窗                              | <b>4387</b> END<br>: 開始分享模式 | (圖 6) 懸浮窗                  | <b>387 END</b><br>: 停止分享模式                |                                                                                                    |
| 【分享】按鈕                                 | 會議號                         | 【END】 按鈕                   | 懸                                         | 浮窗右鍵菜單                                                                                                    |
| 點擊後將停止分                                | 指本場會議號,                     | 點擊將結束會議,                   | 【顯示/隱藏】                                   | 顯示或隱藏懸浮窗                                                                                                    |
| 学, 此時無法通<br>過@獲取到任何<br>内容, 再次點擊        | 在會職不起来前,參會者都可<br>使用此號碼加     |                            | 【顯示會議二維碼】                                 | 調出開始會議準備界面,見(圖<br>3),方便後來者掃碼加入會議。                                                                                                    |
| 將開啟分享。                                 | 入會議。                        |                            | 【打開 PPT】                                  | 點擊後, 選擇您要打開的 PPT,<br>此時 POT 將進入到 PPT 直播模<br>式。                                                                                                    |
|                                        |                             |                            | 【設置】                                      | 進入 POT 功能設置界面。                                                                                                    |
|                                        |                             |                            | 【幫助】                                      |                                                                                                    |
|                                        |                             |                            | 【關於】                                      | 點開之後, 可檢查軟體更新以及<br>修改個人資料。(見圖 14)                                                                                                    |

|        |      |          |                     | 【退出】              | 結束會議並退出 POT。                                         |
|--------|------|----------|---------------------|-------------------|------------------------------------------------------|
| Step3: | 將抒寫框 | EUSB 數據綜 | 連接到電腦 USB 插口,衣      | -<br>与鍵懸浮窗【設置】, う | 進入到【基本設置】                                            |
|        |      |          |                     |                   | ×                                                    |
|        | 基    | 本設置      |                     | ○ 方形 ◉ 扇形         |                                                      |
|        | ē    | 級設置      | 抒寫框擺放:              |                   |                                                      |
|        | 系    | 統設置      |                     |                   |                                                      |
|        |      |          | 選擇抒寫框尺寸: 🗹          | 自動識別              | > 自定義位置                                              |
|        |      |          | 設置畫筆最大識別尺寸:         |                   |                                                      |
|        |      |          | 調整圖片質量:             |                   | 85                                                   |
|        |      |          | 懸浮窗不透明度:            |                   | 255                                                  |
|        |      |          | 筆跡粗細                | 標准 ~              |                                                      |
|        |      |          |                     |                   | 返回保存                                                 |
|        |      | (圖 8)【基本 | S設置】界面, 首次使用打       | 予寫框須正確設置按鈕類       | 到到到了。<br>到到到一日,一日,一日,一日,一日,一日,一日,一日,一日,一日,一日,一日,一日,一 |
|        |      |          |                     |                   |                                                      |
| 按鈕類型   | 빋    | 根據您購買    | 的抒寫框按鈕配件,選擇         | 方形或扇形。            |                                                      |
| 抒寫框播   | 罷放   | 根據您的抒    | 寫框擺放方向選擇對應的         | 示意圖,如設置錯誤,        | 予寫框按鈕將不能正確識別。                                        |
| 抒寫框府   | 755  | 僅當選擇方    | 形按鈕時需要設置,標準,        | 尺寸將會自動識別。         |                                                      |
| 筆跡識別   | IJ   | 即設置畫筆    | <b>最大識別尺寸</b> ,超過設定 | 數值的筆跡,將會被識)       | 引為板擦。                                                |
| 調整圖片   | f質量  | 設置@獲取    | 的圖片質量,數值越高,         | 圖片畫質越好,佔用空        | 間也越大。                                                |
| 懸浮窗7   | 「透明度 | 調整懸浮窗    | 不透明度,0 表示完全透明       | 明,255 表示不透明。      |                                                      |
| 筆跡粗約   | Ħ    | 即書寫筆跡    | 的粗細,我們提供了最新         | /更細/較細/標準/較粗/     | 更粗/最粗共七種選擇                                           |

|             | 設置                                                    |                |                                                                                                    | ×                                                        |  |
|-------------|-------------------------------------------------------|----------------|----------------------------------------------------------------------------------------------------|----------------------------------------------------------|--|
|             | 基                                                     | 本設置            | 御守會                                                                                                    | ≇·□白宁亲会详2瑶                                               |  |
|             | 高編                                                    | 級設置            | and the second second sec | ★· □ □ ∠ 数 ■ 歳 □ 研 *可由字母或數字組成,首字母非數字,長度不超過5 個字符          |  |
|             | 系                                                     | 統設置            |                                                                                                    | □顯示在懸浮框處                                                 |  |
|             |                                                       |                | 選擇截圖屏<br>畫筆模,                                                                                                    | 幕: 主屏幕 ~ ~ · · · · · · · · · · · · · · · · ·             |  |
|             |                                                       |                | 上傳圖)                                                                                                    | 片:                                                       |  |
|             |                                                       |                |                                                                                                    | 返回保存                                                     |  |
|             |                                                       |                | (圖 9                                                                                                    | )【高級設置】界面                                                |  |
| <b>綁</b> 定會 | 議                                                     | 勾選之後,<br>會議號也可 | 可自定義會議號, 系<br>可以加入會議; 勾選顯                                                                                                    | 系統每次生成的會議號都會與之自動綁定,每次只需輸入自定義<br>領示在懸浮窗處,自定義的會議號將顯示在懸浮窗上。 |  |
| 選擇截         | <b>選擇截圖屏幕</b> 在有兩個顯示設備的情況下,您可以設置截圖主屏或是擴展屏上的内容。        |                |                                                                                                    |                                                          |  |
| 畫筆模         | <b>筆模式</b> 【MARK 筆模式】適用於辦公環境,筆跡較粗;【粉筆模式】,適用於教學環境,筆跡較細 |                |                                                                                                    |                                                          |  |
| 上傳圖         | <b>專圖片</b> 勾選之後,所有參與會議的人均可通過 App 或微信公眾號上傳圖片到 POT。     |                |                                                                                                    |                                                          |  |
|             |                                                       |                |                                                                                                    |                                                          |  |
|             | 設置                                                    |                |                                                                                                    | ×                                                        |  |
|             | 基本                                                    | 記置             |                                                                                                    |                                                          |  |
|             | 高級                                                    |                | 登録系統: □                                                                                                    | 」開機時自動啟動POT<br>] 啟動POT時自動為我登録                            |  |
|             | <b>S</b>                                              | お客             |                                                                                                    | 自動檢查客戶端更新                                                |  |
|             |                                                       |                | 本地保存: [                                                                                                    | ]退出時自動保存白板書寫內容至以下路徑:                                     |  |
|             |                                                       |                | С                                                                                                    | :\guest\ 更改目錄 打開文件夾                                      |  |
|             |                                                       |                | 雲端同步: 🗸                                                                                                    | 影影白板上的保存按鈕時,可將當前白板書寫內容同步保存至雪端                            |  |
|             |                                                       |                |                                                                                                    |                                                          |  |
|             |                                                       |                | 語言: <u>唐</u>                                                                                                    |                                                          |  |
|             |                                                       |                |                                                                                                    |                                                          |  |
|             |                                                       |                |                                                                                                    |                                                          |  |
|             |                                                       |                |                                                                                                    | 返回保存                                                     |  |
|             |                                                       |                | (圖 10)【系統設置                                                                                                    | 】<br>界面,根據個人需求白行設置                                       |  |
|             |                                                       |                |                                                                                                    |                                                          |  |
|             |                                                       |                |                                                                                                    |                                                          |  |
| 登錄系         | 統                                                     | 根據個人需          | 需求自行勾選。                                                                                                    |                                                          |  |

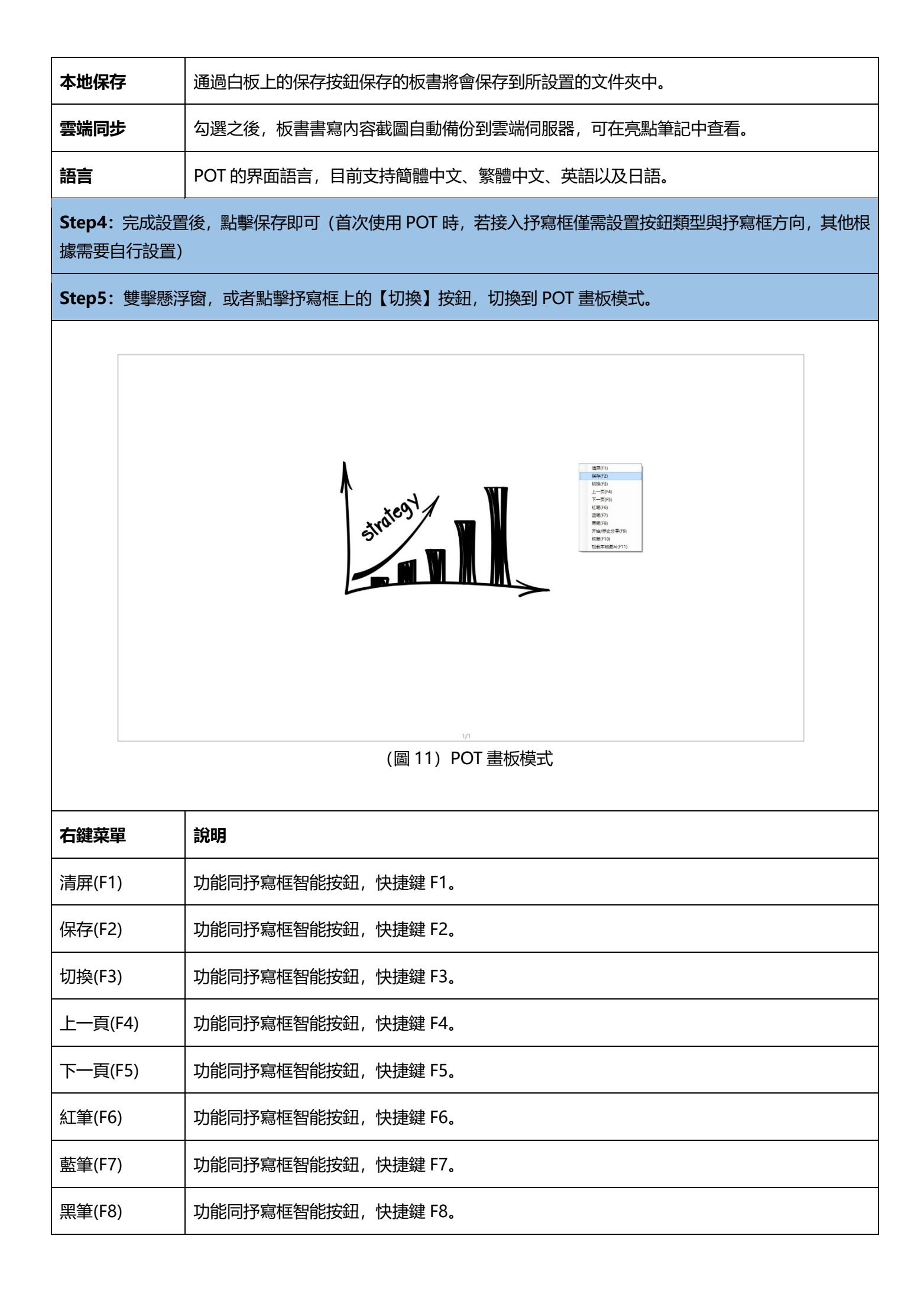

| 開始/停止分享<br>(F9) | 功能同抒寫框智能按鈕, 快捷鍵 F9。                      |
|-----------------|------------------------------------------|
| 恢復(F10)         | 恢復【清屏】前的白板内容,但不能恢復通過板擦擦除的内容(非清屏之後的物理擦除)。 |
| 載入本地圖片<br>(F11) | 在當前電腦里選擇一張圖片顯示到 POT 畫板上。                 |
| Step6:在抒寫框      | 理書寫,筆跡將實時同步到 POT 畫板中。                    |

## 白板家賬號註冊與管理

註冊白板家賬號須提供真實的郵箱賬號(用於接收驗證郵件),公司名稱以及電話手機等聯繫方式,提交註 冊信息後,系統將發送一封激活郵件到您填寫的郵箱賬號中,根據郵件提示完成驗證,即完成註冊。

1, 使用 POT 註冊白板家賬號

| <u>·</u>           | ₩ 1             |
|--------------------|-----------------|
|                    | ☆ 密碼            |
|                    | ┏ 確認密碼          |
|                    | 日本<br>公司名稱      |
|                    | 高 電話            |
| STEP1 掃描關注白板家微信公眾號 | <b>註</b> 冊 立即登錄 |
| • • • •            |                 |

|          |                                           | N<br>激活邮件发送成功! 请到邮箱确认 | LCOM       |
|----------|-------------------------------------------|-----------------------|------------|
|          |                                           | 確定                    |            |
| s.       | 「EP1 掃描關注白板家微信公眾號                         | 註冊                    | 立即登錄       |
|          | (圖 13)                                    | POT 發送激活郵件            |            |
| P BOARD® | ⊉白板家™                                     |                       |            |
| 尊敬的白极    | 〔家用戶,您好:                                  |                       |            |
|          | } 日 <b>板家,您的帳戶名稱為:</b><br>§ 的邮箱地址有效性进行验证, | 以免地址被滥用。现在进行邮箱验证,     | 点击以下链接即可完成 |
| 我们需要对您   |                                           |                       |            |

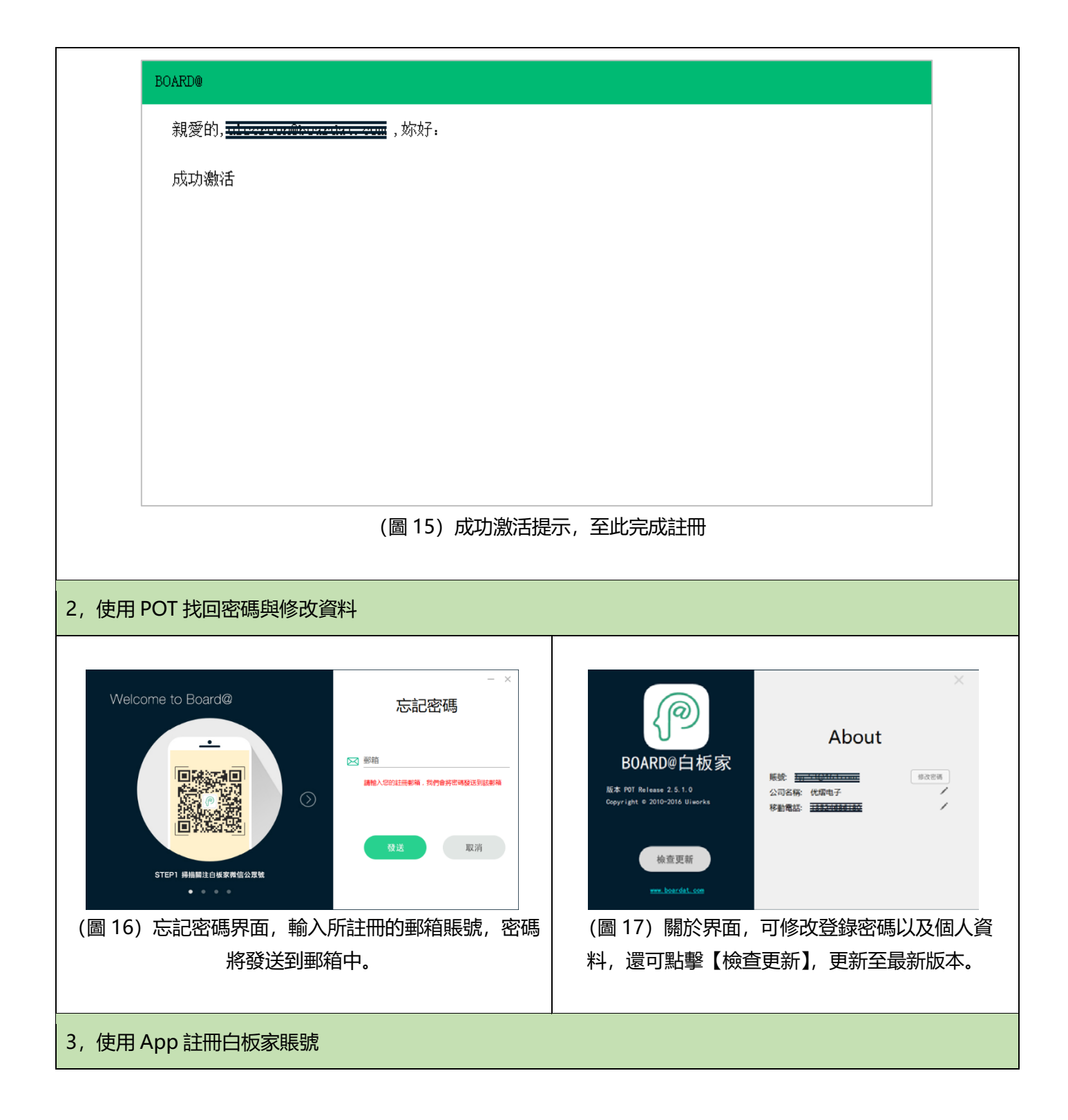

| ・・・・・・・・・・・・・・・・・・・・・・・・・・・・・・・・・・・・                                                                                                    | 17:37             | ●coco中国移动 | 17:38         | ۵ 🖉 60% 🗖 |
|----------------------------------------------------------------------------------------------------|-------------------|-----------|---------------|-----------|
| <ul> <li>○ 輸入密碼</li> <li>○ 輸入密碼</li> <li>○ 輸入密碼</li> <li>○ 確認密碼</li> <li>○ 確認密碼</li> <li>○ 可名稱</li> <li>○ 手機號碼</li> <li>① 加建瓶戶</li> <li>如果為首次使用,推薦您</li> <li>追先體驗</li> </ul>      |                   |           | 気記祭師          | 發送        |
| <ul> <li>○ 輸入磁碼</li> <li>● 確認磁碼</li> <li>● 確認磁碼</li> <li>● 確認磁碼</li> <li>● 分司名稱</li> <li>● 手機號碼</li> <li>● 手機號碼</li> <li>● 加建賬戶</li> <li>● 如果為首次使用,推薦您</li> <li>■ 搶先體驗</li> </ul> |                   | ▶ 輸入注冊    | 邓箱            |           |
| <ul> <li>▲ 確認密碼</li> <li>▲ 公司名稱</li> <li>▲ 公司名稱</li> <li>手機號碼</li> <li>▲ 身後號碼</li> <li>▲ 身後號碼</li> <li>▲ 身後號碼</li> <li>▲ 身後號碼</li> <li>▲ 身後號碼</li> </ul>                          | >                 | 輸入您的注冊郵利  | 6,我們會將密碼發送到該郵 | 邮箱        |
| ① 手機號碼       創建賬戶       如果為首次使用,推薦您       指先體驗                                                                                                    | 优熠电子 >            |           |               |           |
| ☐ 手機號碼          創建賬戶         如果為首次使用,推薦您 <b>搶先體驗</b>                                                                                                    | >                 |           |               |           |
| <b>創建賬戶</b><br>如果為首次使用,推薦您<br><b>搶先體驗</b>                                                                                                    | 退出登錄              |           |               |           |
| 如果為首次使用,推薦您<br><b>搶先體驗</b>                                                                                                    |                   |           |               |           |
| 搶先體驗                                                                                                    |                   |           |               |           |
|                                                                                                    |                   |           |               |           |
|                                                                                                    |                   |           |               |           |
|                                                                                                    |                   |           |               |           |
|                                                                                                    |                   |           |               |           |
|                                                                                                    |                   |           |               |           |
|                                                                                                    |                   |           |               |           |
| (圖 18)App 註冊賬號界面 (圖 19)                                                                                                    | 修改資料界面            | (圖 2      | 0) 忘記密研       | 馬界面       |
| <b>兌明:</b> 註冊流程參考「使用 POT   <b>說明:</b> 進入 A                                                                                                    | App,點擊導航菜單        |           | 立即登録】         | 界面,點      |
| 冊白板家賬號 , App 與 POT 註 【我】再點書                                                                                                    | <b>隆</b> 賬號,即可修改資 | 「忘記家祖     |               | 北回密碼      |
| 冊的賬號相互通田                                                                                                    |                   |           | ן ביטארבן ובי |           |

| POT 其他功能使用說明                            |                                                                                                    |  |
|-----------------------------------------|----------------------------------------------------------------------------------------------------|--|
| 1,使用代理伺服器                               |                                                                                                    |  |
| Welcome to Board@                       | ● - × 歡迎登錄白板家                                                                                                    |  |
|                                         | <ul> <li>▶</li> <li>▶</li> <li>▲</li> <li>☆</li> <li>क</li> <li>क</li> <li>☆</li> <li>⇒</li> <li>☆</li> <li>⇒</li> <li>⇒</li> <li>⇒</li></ul> |  |
| STEP1 掃描關注白板家微信公眾號 (圖 21) 在登錄界面 點擊右上角紅膀 | 登録     免登體驗       本地模式 </td                                                                                                    |  |

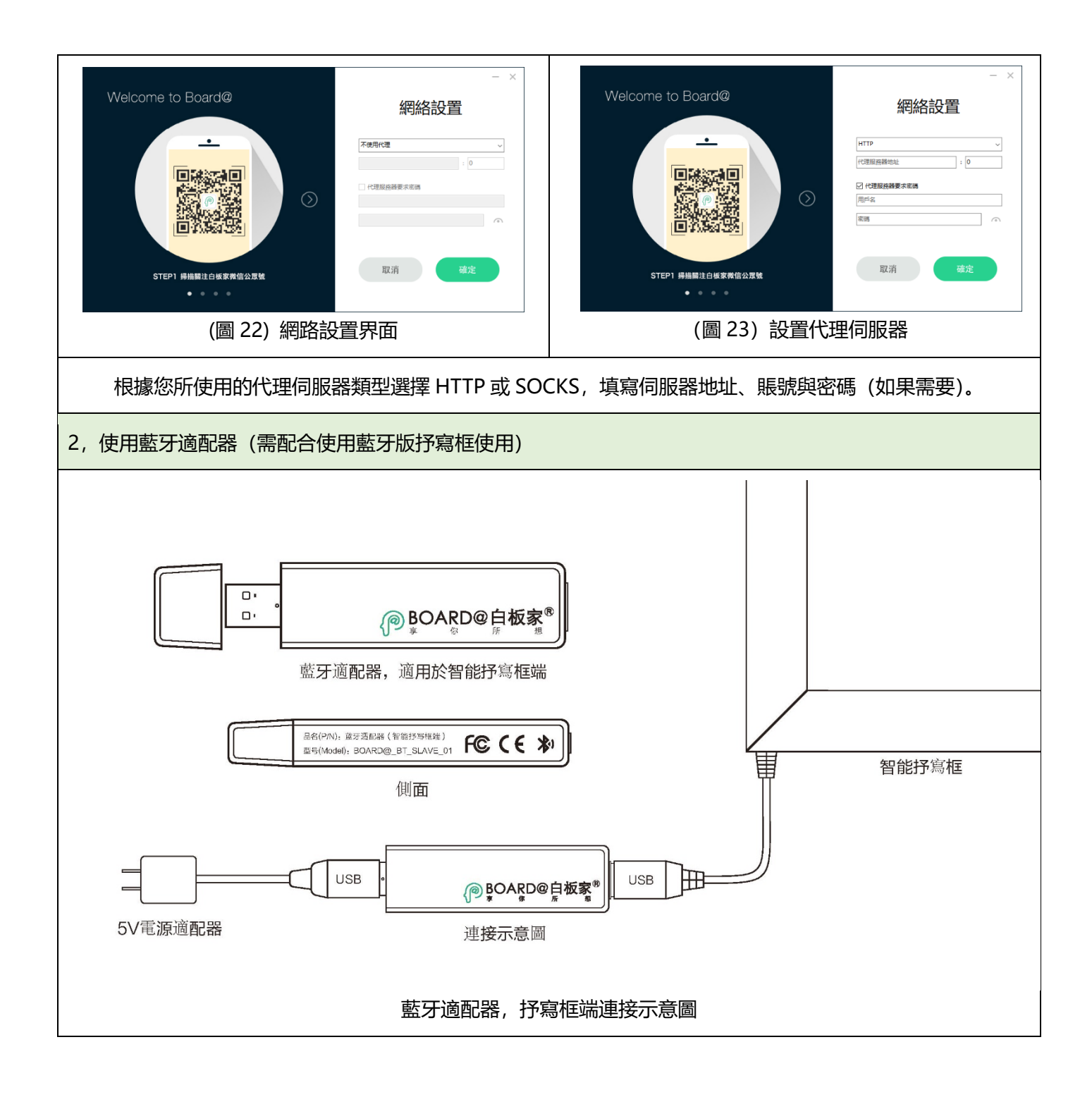

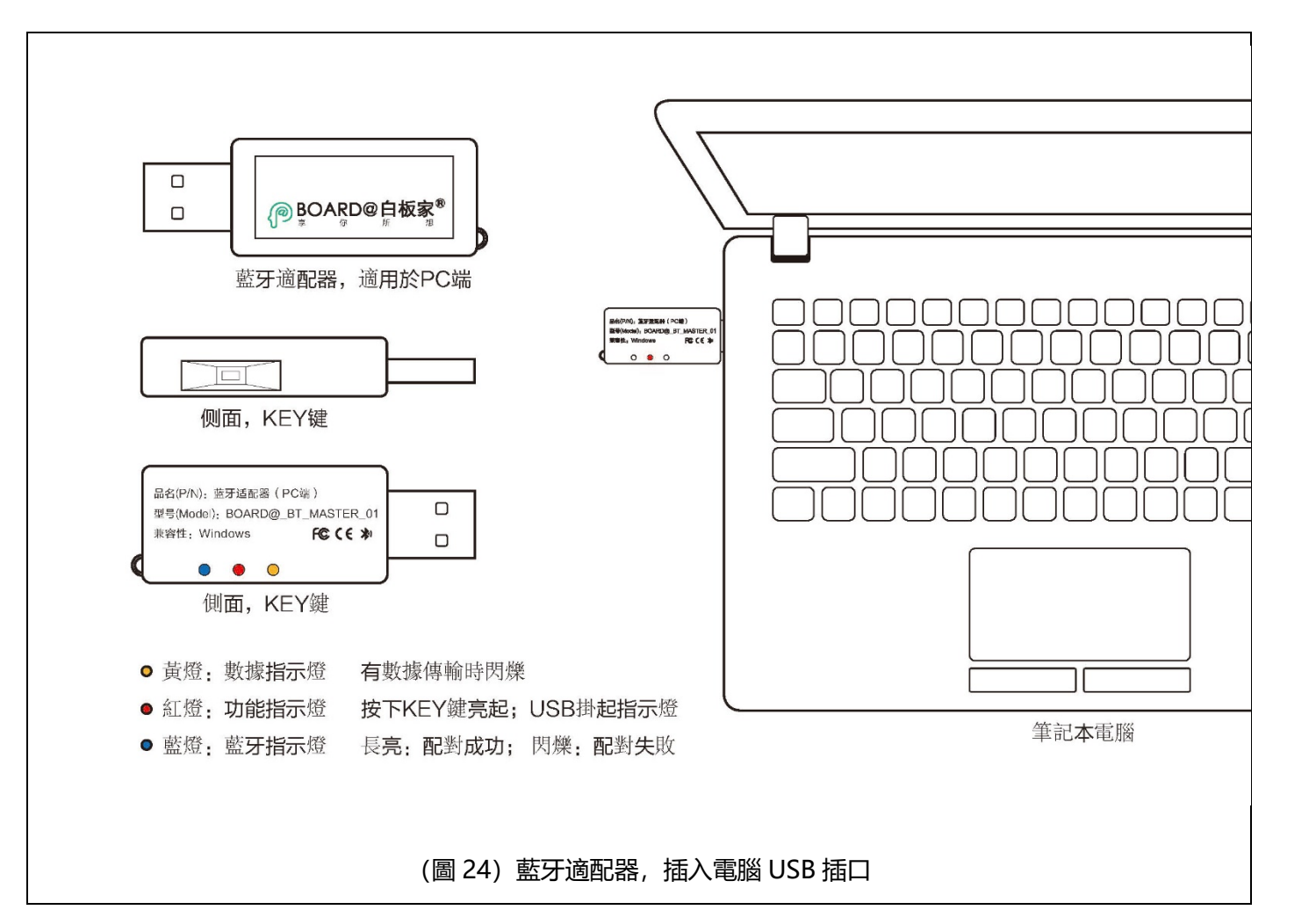

| 使用白板家 App 加入會議 |                                                             |                                                             |
|----------------|-------------------------------------------------------------|-------------------------------------------------------------|
|                | 使用 POT 流程 (會議發起者)                                           | 使用 App 流程(會議參加者)                                            |
|                | 分享電腦屏幕内容                                                    |                                                             |
| Step01         | 啟動 POT, 輸入賬號密碼, 點擊【登錄】進入【開<br>始會議】界面, 等待參會者掃描二維碼或輸入會議<br>號。 | 使用會議號加入會議:<br>啟動 App,點擊⊕按鈕,輸入【開始會議】界面上<br>的會議號。             |
|                |                                                             | 使用二維碼加入會議:<br>點擊⊕按鈕,再點擊右上角掃描按鈕,掃描【開始<br>會議】界面上的二維碼,即成功加入會議。 |
| Step02         | 點擊【開始會議】,會議正式開始。                                            | 點擊@按鈕,即可獲取到「會議發起者」電腦屏幕<br>上的內容。                             |
| Step03         | 打開任意軟體或文檔,比如打開 PPT 文檔。                                      | 點擊@可以獲取到 PPT 屏幕截圖。                                          |
|                | 分享板書内容                                                      |                                                             |

| Step04 | 將智能抒寫框連接到電腦 USB 介面。                                                                                       |                                                          |
|--------|----------------------------------------------------------------------------------------------------|----------------------------------------------------------|
| Step05 | 右鍵【懸浮窗】, 選擇【設置】, 進入【基本設置】,<br>首先設置按鈕類型 (矩形或扇形); 再設置抒寫框<br>方向。設置完成點擊【保存】即可。                                |                                                          |
| Step06 | 雙擊懸浮窗,或者點擊抒寫框上的切換按鈕,進入<br>到畫板模式。                                                                          |                                                          |
| Step07 | 在抒寫框上書寫, 書寫的筆跡將同步顯示在 POT<br>畫板中。                                                                          | 此時點擊@按鈕,即可獲取到板書截圖。                                       |
|        | 觀看板書與 PPT 直播                                                                                              |                                                          |
| Step08 | (若在畫板模式, 請點擊抒寫框【切換】按鈕, 退<br>出畫板模式), 將 PPT 文件拖入懸浮窗, 或者右鍵<br>【懸浮窗】選擇【打開 PPT】(在 PPT 左上角有閃<br>爍的紅點, 表示正在直播狀態) | 點擊 App 主界面直播按鈕,進入直播模式。                                   |
| Step09 | 開始放映 PPT。                                                                                                 | 點擊 PPT 標籤,切換到 PPT 直播狀態,即可實時<br>觀看 PPT 演示                 |
| Step10 | 若要板書直播,點擊【切換】按鈕進入模式,在抒<br>寫框上開始書寫。                                                                        | 點擊白板標籤,切換到白板直播狀態,即可實時觀<br>看書寫內容。                         |
| 技巧提示   | <del>.</del>                                                                                              |                                                          |
| 1      | 除了點擊抒寫框上的按鈕操控畫板或 PPT 外,還可以通過快捷鍵控制。                                                                        | 點擊獲取到的截圖,可以對圖片添加標籤與備註。<br>還可對圖片進行簡單編輯。                   |
| 2      | 若 POT 與 APP 上登錄的賬號相同,可以將手機<br>中的照片上傳到 POT 畫板中。若勾選了【高級設<br>置】中的【上傳圖片】,則任意加入會議者都可以<br>上傳圖片。                 | 在直播的過程中,依然可以點擊@獲取屏幕截圖,<br>此時可以識別 PPT 文檔中的文本內容自動生成備<br>註。 |
| 3      | 若想停止分享,點擊懸浮窗上的白板家 Logo 按<br>鈕, 灰色狀態即停止分享, 再次點擊點亮 Logo 則<br>開始分享。                                          | 若會議發起者點擊了停止分享,通過@將獲取不到<br>任何內容。                          |
| 4      | 若沒有通過 POT 打開 PPT, 參會者無法觀看 PPT<br>直播, 但依舊可以觀看板書直播。                                                         |                                                          |

| 使用白板家微信公眾號加入會議 |                   |                  |
|----------------|-------------------|------------------|
|                | 使用 POT 流程 (會議發起者) | 使用微信公眾號流程(會議參加者) |

| Step01 | 啟動 POT 登錄,進入【開始會議】界面,等待參<br>會者掃描二維碼或輸入會議號                                                              | 使用二維碼加入會議:打開微信掃一掃,掃描【開始會議】界面上的二維碼,此時若沒有關注公眾號,<br>根據提示關注公眾號後即成功進入會議。(也可先<br>關注公眾號,點擊公眾號菜單【掃一掃】掃描二維<br>碼加入會議)<br>使用會議號加入會議:首先關注白板家公眾號,進<br>入公眾號,向公眾號發送@+會議號,即加入會議。 |
|--------|----------------------------------------------------------------------------------------------------|----------------------------------------------------------------------------------------------------|
| Step02 | 點擊【開始會議】,會議正式開始。                                                                                       | 切換到公眾號菜單,點擊【@】按鈕,即可獲取電<br>腦屏幕截圖。                                                                                                    |
| Step03 | 將智能抒寫框連接到電腦 USB 介面。                                                                                    |                                                                                                    |
| Step04 | 設置按鈕類型與抒寫框方向。                                                                                          |                                                                                                    |
| Step05 | 雙擊【懸浮窗】,或者點擊抒寫框上的【切換】按<br>鈕,進入到畫板模式。                                                                   |                                                                                                    |
| Step06 | 在抒寫框上書寫,書寫的筆跡將同步顯示在 POT<br>畫板中。                                                                        | 點擊【@】按鈕,即可獲取板書截圖。                                                                                                    |
| Step07 | 點擊抒寫框【切換】按鈕,退出畫板模式,打開<br>PPT 文檔。                                                                       | 點擊【@】按鈕,即可獲取 PPT 截圖。                                                                                                    |
| 技巧提示   |                                                                                                    |                                                                                                    |
| 1      | 若勾選 POT 高級設置中的【上傳圖片】,任意加入會議者向公眾號發送圖片,將上傳到 POT 畫板中。<br>若不勾選,只有當前 POT 登錄賬號才可以上傳圖片,(此 POT 的登錄賬號須與當前微信號綁定) |                                                                                                    |
| 2      | 使用微信公眾號加入會議,無法觀看板書與 PPT 直播。                                                                            |                                                                                                    |
| 3      | 點擊【@】按鈕獲取屏幕截圖後,可向公眾號發送備註信息,將自動生成亮點筆記。                                                                  |                                                                                                    |
| 4      | 點擊公眾號菜單【會員服務】, 可查看、搜索亮點筆記以及綁定/管理賬號等。                                                                   |                                                                                                    |

| 使用 WebApp 加入會議 |                                   |                                                                                 |
|----------------|-----------------------------------|---------------------------------------------------------------------------------|
|                | 使用 POT 流程 (會議發起者)                 | 使用 WebApp 流程(會議參加者)                                                             |
| Step01         | 啟動 POT 登錄,進入【開始會議】界面,等待參<br>會者加入。 | 電腦或手機瀏覽器訪問 http://web.boardat.com.<br>進入 WebAPP。<br>點擊【Email Login】,輸入賬號密碼登錄,點擊 |

|        |                                                          | 【 Quick start—bind meeting 】 或 者 點 擊<br>【input】, 輸入@+會議號 |
|--------|----------------------------------------------------------|----------------------------------------------------------|
| Step02 | 點擊【開始會議】,會議正式開始。                                         | 此時點擊菜單【@】按鈕,即可獲取電腦屏幕截圖                                   |
| Step03 | 將智能抒寫框連接到電腦 USB 介面。                                      |                                                          |
| Step04 | 設置按鈕類型和抒寫框方向。                                            |                                                          |
| Step05 | 雙擊【懸浮窗】,或者點擊抒寫框上的【切換按鈕】,<br>進入到畫板模式。                     | 點擊【@】按鈕,即可獲取畫板截圖。                                        |
| Step06 | 點擊抒寫框【切換】按鈕,退出畫板模式,打開 PPT<br>文檔。                         | 點擊【@】按鈕,即可獲取 PPT 截圖。                                     |
| 技巧提示   |                                                          |                                                          |
| 1      | 點擊【Quick start—add note】或者點擊【input】,輸入備註內容發送後,可自動生成亮點筆記。 |                                                          |
| 2      | 點擊【Quick start—highlight record】,可查看、搜索亮點筆記。             |                                                          |
| 3      | WebApp 暫不支持觀看板書與 PPT 直播,以及向 POT 畫板上傳圖片。                  |                                                          |